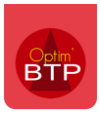

## Préambule

A partir de la **version 2024.52** d'Optim'BTP, dans le cadre de la gestion facture, avancement, situation, il est possible de changer en masse l'état des marchés de travaux.

Ainsi, les marchés à l'état « **Accepte** » peuvent être passés massivement à l'état « **Facture totale** » et les marchés à l'état « **Facture totale** » peuvent être changés massivement à l'état « **Solde** »

Cela peut être intéressant dans le cas où la facturation ou les règlements ne sont pas gérés dans Optim'BTP.

## Changer en masse l'état des marchés

Pour pouvoir changer en masse les marchés de travaux, il faut avoir **un profil de superviseur des** factures.

## Passer de l'état « Accepte » à l'état « Facture Totale »

Aller sur la liste des marchés de travaux, et sélectionner les marchés à l'état « **Accepte** » concernés

| 📷 Liste des marchés de travaux          |          |                                            |  |  |  |  |  |  |  |
|-----------------------------------------|----------|--------------------------------------------|--|--|--|--|--|--|--|
| Créer 🔗 Tr                              | aitement | ts                                         |  |  |  |  |  |  |  |
| Affinez votre recherche                 | <        |                                            |  |  |  |  |  |  |  |
| ○ Société                               | ~        | • • • • •                                  |  |  |  |  |  |  |  |
| ○ Date de signature                     | $\sim$   | Date ァ Code ዶ Etat ዶ BPU ዶ<br>signature    |  |  |  |  |  |  |  |
| O Etat                                  | $\sim$   | 18/09/2024 <u>D24090063</u> A etablir TES  |  |  |  |  |  |  |  |
| O Client                                | ~        | 04/09/2024 D24090057 Accepte Tes           |  |  |  |  |  |  |  |
| O Tierr de l'ennueire                   | ~        | 28/08/2024 D24080055 Accepte Ma            |  |  |  |  |  |  |  |
| <ul> <li>Tiers de l'annuaire</li> </ul> | <b>—</b> | ••• 28/08/2024 <u>D24080054</u> Accepte Ma |  |  |  |  |  |  |  |
| O BPU                                   | $\sim$   | 27/08/2024 D24080051 Accepte Ma            |  |  |  |  |  |  |  |

Puis cliquer sur Traitements et sur Passer les marchés « Accepte » à « Facture totale »

| Affinez votre recherche<br>Passer les marchés "Accepte" à "Facture totale"<br>Passer les marchés "Facture totale" à "Solde" | Affinez votre recherche<br>Passer les marchés "Accepte" à "Facture totale"<br>Passer les marchés "Facture totale" à "Solde"<br>Société | - Créer          | 8       |      |      |         |       |         |        |        |         |
|----------------------------------------------------------------------------------------------------|----------------------------------------------------------------------------------------------------|------------------|---------|------|------|---------|-------|---------|--------|--------|---------|
| Passer les marchés "Facture totale" à "Solde"                                                                               | Passer les marchés "Facture totale" à "Solde"<br>Société                                                                               | Affinan vatra ra | sharaha | Pass | er l | es marc | hés " | Accepte | " à "F | acture | totale" |
|                                                                                                    | Société 🗸 o o o o o                                                                                                    | Affinez votre re | cnerche | Pass | er l | es marc | hés " | Facture | totale | a "So  | lde"    |

Une fenêtre s'ouvre pour demander la confirmation de la manipulation, cliquer sur Oui

| Liste des ma | archés de travaux              |                      |                           |                                 | X            |
|--------------|--------------------------------|----------------------|---------------------------|---------------------------------|--------------|
| ?            | Voulez-vous passer les marchés | sélectionnés "Accept | te" à "Facture totale" (g | estion de la facturation hors C | )ptim'BTP) ? |
|              |                                | Oui                  | Non                       | 4                               |              |

Après validation, une fenêtre de rapport apparait pour indiquer le nombre de marchés traités, qui doit correspondre au nombre de marchés sélectionnés. Cliquer sur **OK** 

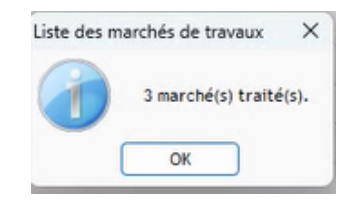

## Passer de l'état « Facture totale » à l'état « Solde »

Seuls les marchés à l'état « Facture totale » peuvent être passés en « Solde » donc pour passer des marchés à l'état « Accepte » à l'état « Solde », il faudra procéder en 2 étapes et d'abord les mettre à l'état « Facture totale ».

A partir de la liste des marchés de travaux, sélectionner les marchés à l'état « Facture totale »

| 📼 Liste des marchés de travaux |        |      |                         |           |                |     |                   |
|--------------------------------|--------|------|-------------------------|-----------|----------------|-----|-------------------|
| Créer 🔗 Tra                    | aiteme | ents |                         |           |                |     |                   |
| Affinez votre recherche        | <      |      |                         |           |                |     |                   |
| O Société                      | $\sim$ | ÷    | ÷                       | ÷         | ÷              | ÷   | ÷                 |
| O Date de signature            | ~      |      | Date signature $^{ ho}$ | Code 4    | ې Etat         | BPU | Q                 |
| O Etat                         | $\sim$ |      | 11/12/2024              | D19020388 | A etablir      |     | Devis charpente   |
| O Client                       | ~      |      | 11/12/2024              | D19010391 | A etablir      |     | 80 logements - ,  |
|                                |        |      | 11/12/2024              | D18100001 | Facture totale |     | Projet locaux sta |
| O Tiers de l'annuaire          | ~      |      | 11/12/2024              | D17050001 | Facture totale |     | 65 logements -    |
| O BPU                          | $\sim$ |      | 26/09/2024              | D19100376 | A etablir      |     | Devis charpente   |
|                                |        |      | 26/00/2024              | L10000377 | A atablir      |     | Changement de     |

Cliquer sur **Traitements** et sur **Passer les marchés « Facture totale » à « Solde »**, cliquer sur **Oui** sur la fenêtre de confirmation puis **OK** sur celle de rapport.

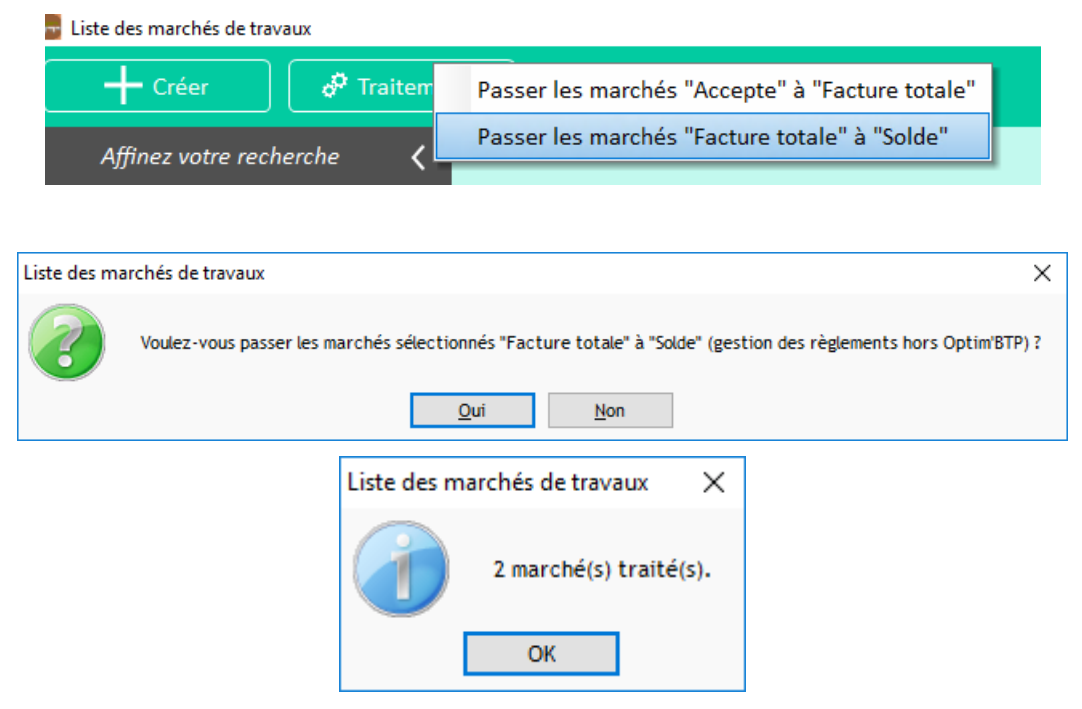